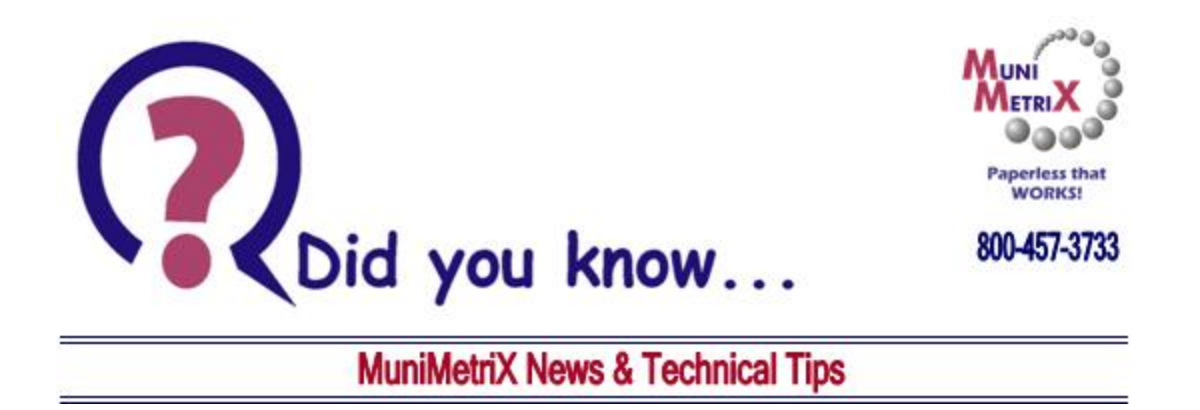

Viewing documents in ImageSilo on your iPad device or Mobile device is **SIMPLE!** Just follow the steps below:

- On your iPad or Smart Phone, open your browser. In the address bar, type *login.imagesilo.com* and tap **GO**.
- At the login screen, enter your Entity ID, user name and password.

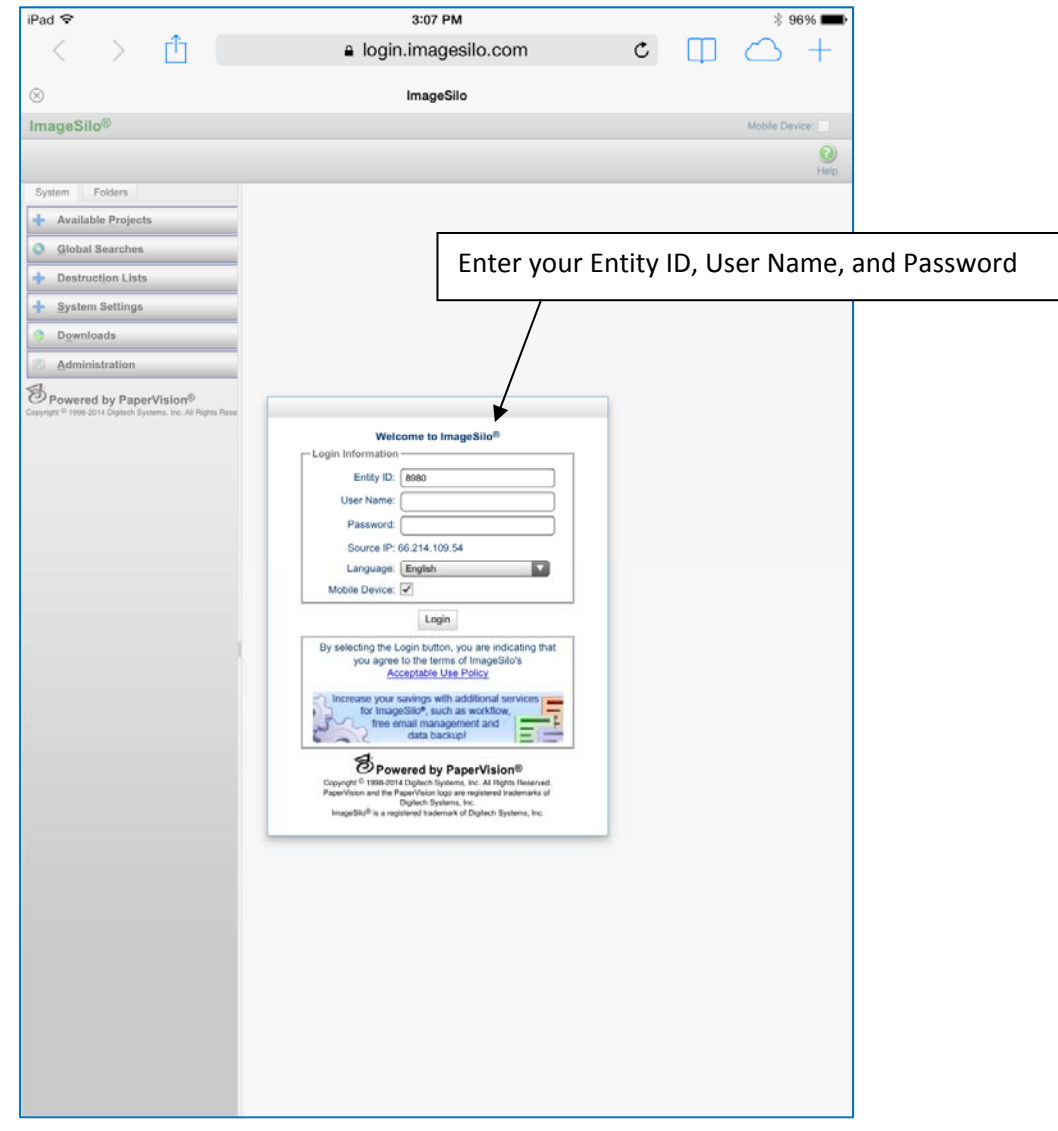

- Expand your Available Projects
- Tap the project you want to search through.
- Enter your search criteria in the Search Criteria screen
- Tap the Search button.

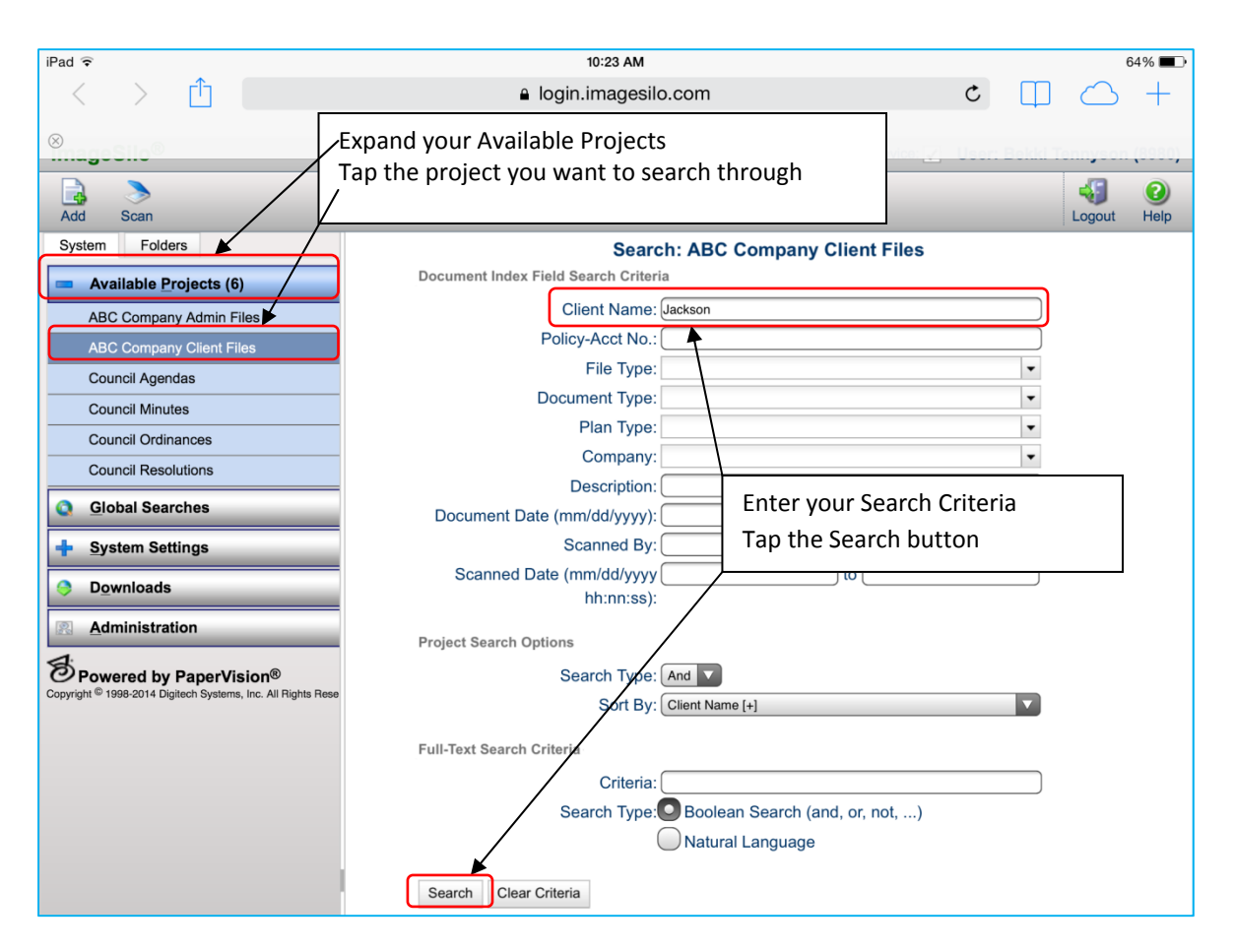

## **Android Screenshot**

| i (0) 🗈                     |                                      | 8 훅 465 jil 🖬   | 11:08   |          |
|-----------------------------|--------------------------------------|-----------------|---------|----------|
| https://login.imagesilo.com | n/PVE.aspx                           | CĪ              | :       |          |
| Add Scan                    |                                      |                 |         |          |
| System Folders              | Search: ABC Compan                   | y Client Files  |         |          |
| Available Projects (6)      | Document Index Field Search Criteria |                 |         |          |
| ABC Company Admin Files     | Client Name: jackson                 |                 |         | J        |
| ABC Company Client Files    | Policy-Acct No.:                     |                 |         |          |
| Council Agendas             | Project Search Options               | $\geq$          |         |          |
| Council Minutes             | Search Type: And <b>v</b>            | Enter your S    | earch ( | Criteria |
| Council Ordinances          | Sort By: Client Name [+]             | Tan the Sea     | rch hut | ton      |
| Council Resolutions         |                                      | Tap the Sea     |         | ton      |
| <u>G</u> lobal Searches     | Full-Text Search Criteria            | 7               |         |          |
| System Settings             | Search Type Boolean Search           | (and, or, not,) |         |          |
| Downloads                   | Natural Languag                      | je              |         |          |
| Administration              | Search Clear Criteria                |                 |         |          |

• The results screen is displayed. Simply tap the document you want to view.

| iPad ᅙ                                                                                  |          |                  | 10:33    | AM        |             |               |                                        |              | 63%            |           |
|-----------------------------------------------------------------------------------------|----------|------------------|----------|-----------|-------------|---------------|----------------------------------------|--------------|----------------|-----------|
| $\langle \rangle$ $\triangle$                                                           |          | ≜ log            | gin.imag | gesilo.co | m           |               | Ċ                                      |              | $\bigcirc$ -   | +         |
| 8                                                                                       |          | ImageSilo - DFC8 | 3E21C26A | FEC639E67 | 4E765234EF2 | 2             |                                        |              |                |           |
|                                                                                         |          |                  |          |           |             | MODILE        | ······································ |              | , ,            | ,         |
| Print Results Export Results Alter Delete                                               | Print    | Email Export     | Migrate  | Add       | Scan Sec    | ure Retention | Destruction                            | 2<br>Refresh | Logout He      | 2)<br>elp |
| System Folders                                                                          |          | AB               | C Com    | pany Cli  | ent Files ( | (5 Documei    | nts Displaye                           | ed)          |                |           |
| Available Projects (6)                                                                  | 6        | )                |          |           |             |               |                                        |              |                |           |
| ABC Company Admin Files                                                                 | Search C | riteria          |          |           | Page 1      | of 1          |                                        |              | Select All     | 1         |
| ABC Company Client Files                                                                |          | Client Name      | <b>A</b> |           | ct No.      | File Type     |                                        |              | nt Type        | _         |
| Council Agendas                                                                         |          |                  |          |           |             |               |                                        |              |                |           |
| Council Minutes                                                                         |          | Jackson, Peter   |          | [Blank]   |             | 2-Other B     | usiness Activity                       | Email        |                |           |
| Council Ordinances                                                                      |          |                  |          |           |             |               |                                        |              |                |           |
| Council Resolutions                                                                     |          | Jackson, Peter   |          | 987654    |             | 1-ABC Co      | ompany                                 | Applicatio   |                |           |
| <b>Q</b> Iobal Searches                                                                 |          | Jackson, Peter   |          | 987654    |             | 1-ABC Co      | ompany                                 | Illustration | ı              | _         |
| + System Settings                                                                       |          | Jackson, Peter   |          | 987654    |             | 1-ABC Co      | ompany                                 | Policy De    | livery Receipt |           |
| Downloads                                                                               |          |                  |          |           |             |               |                                        |              |                |           |
| Administration                                                                          |          |                  |          |           |             |               |                                        |              |                |           |
| Powered by PaperVision®<br>Copyright © 1998-2014 Digitech Systems, Inc. All Rights Rese |          |                  |          |           |             |               |                                        |              |                |           |
|                                                                                         |          |                  |          |           |             |               |                                        |              |                |           |
|                                                                                         |          |                  |          |           |             |               |                                        |              |                |           |
|                                                                                         |          |                  |          |           |             |               |                                        |              |                |           |
|                                                                                         |          |                  |          |           |             |               |                                        |              |                |           |
|                                                                                         |          |                  |          |           |             |               |                                        |              |                |           |
|                                                                                         |          |                  |          |           |             |               |                                        |              |                |           |
|                                                                                         |          |                  |          |           |             |               |                                        |              |                |           |

## Android Screenshot

| 🖬 🧕 💽 🗈                                |          |                |                 |                 | 8 😤 465 al 🕯               | 11:10     |
|----------------------------------------|----------|----------------|-----------------|-----------------|----------------------------|-----------|
| https://login.imagesilo.               | com/F    | VE.aspx        |                 |                 | C 🗊                        | :         |
| nt Results Export Results Alter Delete | Print    | Email Export   | Migrate Add     | Scan Secure     | Retention Destruction      | Refresh   |
| System Folders                         |          |                | ABC Company Cli | ient Files (5 D | ocuments Displaye          | :I)       |
| Available Projects (6)                 | C        |                |                 |                 |                            |           |
| ABC Company Admin Files                | Search   | Criteria       |                 | Page 1 of 1     |                            |           |
| ABC Company Client Files               |          | Client Name    | Policy-Acc      | t No.           | File Type                  | Docum     |
| Council Agendas                        | <b>V</b> | Jackson, Peter | [Blank]         |                 | 1-ABC Company              | Notes     |
| Council Minutes                        |          | Jackson Peter  | [Blank]         |                 | 2 Other Business Activity  | Email     |
| Council Ordinances                     |          | Jackaon, Feler | [Diarik]        |                 | 2-Other Dualiteaa Activity | Cittan    |
| Council Resolutions                    |          | Jackson, Peter | 987654          |                 | 1-ABC Company              | Applica   |
| <u>G</u> lobal Searches                |          | Jackson Peter  | 987654          |                 | 1-ABC Company              | Illustrat |
| System Settings                        |          | Suckson, Peter | 507034          |                 | TABC company               | mustru    |
| Downloads                              |          | Jackson, Peter | 987654          |                 | 1-ABC Company              | Policy (  |
| Downloads                              |          |                |                 |                 |                            |           |
| Administration                         |          |                |                 |                 |                            |           |
|                                        |          |                |                 |                 |                            |           |

• The document will be displayed in the viewer.

| iPad 🗟                                                                                                    | 10:17 AM                                                                                                    |
|----------------------------------------------------------------------------------------------------|----------------------------------------------------------------------------------------------------|
|                                                                                                    | login.imagesilo.com                                                                                                    |
| ImageSilo - F435CE21CCAB9852E9A7A5200C68                                                                                                    | ImageSilo - View Document - Win1       First     ImageSilo - View Document - Win1       First     ImageSilo - View Document - Win1       Last     ImageSilo - View Document - Win1       Jump     Scale to Width<br>Ctate       Scale to Height<br>Otate       Format                                                                                                    |
| RP1791481                                                                                                    | I BER A MER AN AN AN AN AN AN AN AN AN AN AN AN AN                                                                                                    |
| International and the second second sec    | Ensurance     State     Operation       Finite     Date of Rarth 1000       YG CORPORTING (WITH A) (A Classere Corporation 51 Machicen Asenue, New York, NY 10010       YG CORPORTING (WITH A) (A Classere Corporation 51 Machicen Asenue, New York, NY 10010       YG CORPORTING (WITH A) (A Classere Corporation 51 Machicen Asenue, New York, NY 10010       YG CORPORTING (WITH A) (A Classere Corporation 51 Machicen Asenue, New York, NY 10010       YG CORPORTING (WITH A) (A Classere Corporation 51 Machicen Asenue, New York, NY 10010       YG CORPORTING (WITH A) (A Classere Corporation 51 Machicen Asenue, New York, NY 10010       YG CORPORTING (WITH A) (A Classere Corporation 51 Machicen Asenue, New York, NY 10010       YG Corport     Operation (Y) (Y) (Y) (Y) (Y) (Y) (Y) (Y) (Y) (Y)                                                                                                    |
| documents and pages,                                                                                                    | Lat Name alternate between the                                                                                                    |
| Use the Navigation  It Rei  buttons on the Toolbar.  State  State in which the Trust wavesecuted  Uniform Transfers to Minore UTMA/UGMA) Name of Trust State in which the Trust wavesecuted  Uniform Transfers to Minore UTMA/UGMA) Name of Minor. First Middle  UTMA/UGMA for the state of  Joint or Additional Owner  First Name  Residence: Street  States  States  States  Cappleant Of more Primery Insured  First Name  Residence: Street  Cappleant Of more Primery Insured  First Name  Residence: Street  Cappleant of Insure Theorem  Residence: Street  Cappleant of Insure Middle Name  Residence: Street  Cappleant of Insure Middle Name  Residence: Street  Cappleant of Insure Theorem  Residence: Street  Cappleant of Insure Theorem  Residence: Street  Cappleant of Insure Theorem  Residence: Street  Cappleant of Insure Theorem  Residence: Street  Cappleant of Insure Theorem  Residence: Street  Cappleant of Insure Theorem  Residence: Street  Cappleant  Residence: Street  Cappleant  Residence: Str | Namber       Date of Tata         Namber       Date of Tata         Lax       Soffix         Social Security No. or Cl Tax ti D Nu Cl Exempt Cl Applied for         Lax: Name       Suffix         Dic of Birth (mm/dd/yyyy)         Social Security No. or Cl Tax ti D Nu Cl Exempt Cl Applied for         Lax: Name       Suffix         Dic of Birth (mm/dd/yyyy)         Social Security of Critemship         Number       Explication:         Number       Explication:         Number       Social Security of Critemship         Number       Explication:         Number       Belationship to Primary Insured         Country of Critemship       Year         Lab ions       Suffix         Nember       Suffix         Relationship to Primary Insured       Country of Critemship         Verage       Suffix         Number       Belationship to Phinary Insured         Lab ions       Suffix         Nember       Suffix         Lab ions       Suffix         Number       Belationship to Phinary Insured         Lab ions       Suffix         Number       Belationship to Phinary Insured         Suffix       Belate Midth                                                                                                    |
| 204-500.80                                                                                                    | Image: Second second second                                                                                                    |
| Page 1 of 3   Jackson, Peter, 987654, 1-ABC Company, Application, Tr                                                                                                    | RP1791461                                                                                                    |
| Android Screenshot                                                                                                    | LIFE INSURANCE APPLICATION (PART D) TO:<br>INTW YORK LIFE INSURANCE COMPANY (NYLLO) 31 Madion Average. New York NY 10010<br>NYLLIFE INSURANCE COMPANY (NYLLO) 31 Madion Average. New York NY 10010<br>NYLLIFE INSURANCE AND ANNUTY CORPORATION ONTLAC! (A Deaver Corporation) 51 Madion Average. New York NY 10010<br>NYLLIFE INSURANCE AND ANNUTY CORPORATION ONTLAC! (A Deaver Corporation) 51 Madion Average. New York, NY 10010<br>NYLLIFE INSURANCE AND ANNUTY CORPORATION ONTLAC! (A Deaver Corporation) 51 Madion Average. New York, NY 10010<br>NYLLIFE INSURANCE AND ANNUTY CORPORATION ONTLAC! (Not Licensed in Every State) 5431 North Scienciale Ed. State 220, Scienciale, AZ 35251<br>Original Age: Term Conversion<br>Reinsustement<br>Reactions and the Conversion<br>Reaction of the Change Request<br>Inst Name<br>Reaction of the Conversion<br>Reaction of the Conversion<br>React |